### QUICK START MANUAL\_EN SCHNELLSTARTANLEITUNG\_DE

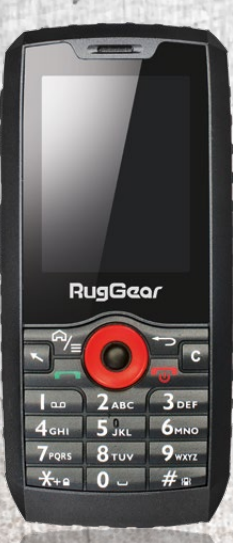

# Rug cor RG160

## CONTENT

| CAF | TTV | INCO    | CD11 | CTI | OB | 10 |
|-----|-----|---------|------|-----|----|----|
| SAF | EIT | I N S I | IRU  | СП  | UN | 13 |
|     |     |         |      |     | _  | _  |

| 1 | Introduction          |
|---|-----------------------|
| 2 | Faults and damages    |
| 3 | Further safety advice |

### KEYS

5

| 4 Ke | vs |  |  |
|------|----|--|--|
| -    |    |  |  |

#### **QUICK START**

| First steps                           |    |
|---------------------------------------|----|
| 5.1_Battery                           | 10 |
| 5.1.1_Charging the battery            |    |
| 5.1.2_Battery use                     |    |
| 5.1.3_Energy saving tips              | 11 |
| 5.2_Open up the battery cover         | 11 |
| 5.3_Installation of the SIM cards     | 11 |
| 5.4 Installation of the Micro-SD card | 12 |

### **FIRST USE**

| First Use                                 | 12 |
|-------------------------------------------|----|
| 6.1_Powering on your device               | 12 |
| 6.2_Powering off your device              | 13 |
| 6.3_Locking and unlocking the device      | 13 |
| 6.4_Device operating and several features | 13 |
| 6.5_Operating instructions                | 14 |
| 6.6_Using the touchscreen (only RG160PRO) | 14 |
| 6.7_Connecting the device with a computer | 15 |

### **DISPLAY LAYOUT**

| 7_ | Display layout         | 10 |
|----|------------------------|----|
|    | 7.1 Status bar         | 10 |
|    | 7.2_Notification panel | 17 |

#### **OVERVIEW AND OPERATING INSTRUCTIONS**

| 8.1_Calls                           | 18 |
|-------------------------------------|----|
| 8.1.1_Make a call                   |    |
| 8.1.2_Accept incoming calls         |    |
| 8.1.3_Call log                      | 19 |
| 8.1.4_Further information           | 19 |
| 8.2_SMS and MMS                     | 19 |
| 8.2.1_Write SMS and MMS             | 19 |
| 8.2.2_Read SMS and MMS              | 20 |
| 8.2.3_Delete SMS and MMS            | 20 |
| 8.3_Change settings                 | 20 |
| 8.4_Take pictures or record a video | 20 |
| 8.5_Programs and applications       | 20 |
| 8.5.1_Program installation          | 20 |
| 8.5.2_Open applications             | 21 |
| 8.5.3_Delete programs               | 21 |
|                                     |    |

### INFORMATION

| 9_Troubleshooting            | 22 |
|------------------------------|----|
| 10_Maintenance               | 24 |
| 11_SAR                       | 25 |
| EU-Declaration of Conformity | 28 |
| Service Center               | 29 |

## RESERVATION

We are continually working to develop and improve products. Any changes, errors or misprints do not form grounds for compensation.

All rights reserved.

RugGear Europe is a brand of i.safe MOBILE GmbH.

**i.safe MOBILE GmbH** cannot be held responsible for any damage or loss of data resulting from improper use of this device.

This document contains all instructions for safe use of the mobile device **RG160 (RG160PRO)**.

More detailed instructions on the use of the device can be obtained from our Service Center.

(c) 2017 i.safe MOBILE GmbH

DW3170613

## 1\_INTRODUCTION

This document contains information and safety regulations which are to be observed without fail for safe operation of the mobile device **RG160 (RG160PRO)** under the described conditions.

The current EU-declaration of conformity, safety instructions and manuals can be found at **www.ruggear-europe.com**, or requested with **i.safe MOBILE GmbH**.

#### NOTE

This document only contains the instructions which are necessary to set up and safely use your device as well as some basic information for troubleshooting.

To ensure the IP protection of the device please make sure that the cover of the headset and the USB port is properly sealed, the battery cover is in its correct place and all screws are tightened.

Please read these operating instructions carefully before you use this device.

ΕN

#### SAFETY INSTRUCTIONS

#### SAFETY INSTRUCTIONS

## 2\_FAULTS AND DAMAGES

If there is any reason to suspect that the safety of the device has been compromised, it must be withdrawn from use immediately.

Measures must be taken to prevent any accidental restarting of the device.

The safety of the device may be compromised if, for example:

- Malfunctions occur.
- The housing of the device or the battery shows damage.
- The device has been subjected to excessive loads.
- The device has been stored improperly.

## 3\_FURTHER SAFETY ADVICE

- Do not touch the screen of the device with sharp objects. Dust particles and dirt may scratch the screen. Please maintain the screen clean. Remove dust on the screen with a soft cloth gently and do not scratch the screen.
- Charge the device under dry indoor conditions only.
- Do not expose the device to high temperatures as the battery may heat up and cause fire or possibly explosions.
- Do not charge the device near any flammable or explosive substances.
- Do not charge the device in humid, dusty or excessively hot/ cold surroundings (Charging is only permitted within a temperature range of 5 °C ... 35 °C).
- Do not use the device in areas where regulations or legislatives prohibit the use of a mobile device.

- Do not expose the device, the battery or the charger to strong magnetic fields, such as are emitted from induction ovens or microwaves.
- Do not attempt to open or repair the device. Improper repair or opening can lead to the destruction of the device, fire or explosion. Only authorized personnel are allowed to repair the device.
- Only use accessories approved by i.safe MOBILE GmbH.
- Power off the device in hospitals or other places where the use of mobile devices is prohibited. This device may affect proper work of medical equipment, like pacemakers or hearing aid, so always keep a distance of at least 15 cm between the device and these equipment.
- Observe all corresponding laws that are in force in the respective countries regarding the use of devices while operating a vehicle.
- Please power off the device and disconnect the charging cable before cleaning the device.
- Do not use any chemical cleaning agents to clean the device or the charger. Use a damp and anti-static soft cloth for cleaning.
- Do not discard old and abandoned lithium batteries into the trash, send them to designated waste disposal locations.
- The user alone is responsible for any and all damages and liabilities caused by malware downloaded during use of the network or other data-exchange functions of the device. i.safe MOBILE GmbH cannot be held responsible for any of these claims.

#### WARNING

**i.safe MOBILE GmbH** will not assume any liability for damages caused by disregarding any of these advices or by any inappropriate use of the device.

#### KEYS

## 4 KEYS

### **1** VOLUME CONTROL:

Volume up.

#### 2 VOLUME CONTROL: Volume down

#### 3 SIDE KEY:

For Push-To-Talk applications.

#### **4** OPTION KEY/MAIN MENU:

Allows access for different options during the use of basic functions. To activate and deactivate the screen lock. Long press to return to main menu.

#### 5 MOUSE CURSOR:

To activate and deactivate the mouse cursor.

#### 6 CALL KEY:

Dial-up, answering calls, Call log.

#### 7 STAR KEY:

To activate and deactivate the key lock ([Option Key], then [Star Key]).

#### 8 MICRO USB:

For charging and to connect to external USB devices. (Attention! The flood-proof cannot be ensured during opened lock!).

#### 9 HEADPHONE JACK:

For usage with 3,5 mm jack. To connect, open the lock (Attention! The flood-proof cannot be ensured during opened lock!). The loudspeakers are muted during the use of a headset.

10\_HASH KEY: Long press to set the device to silent mode.

#### **11 NAVIGATION RING:**

To control the cursor for different functions

#### **12 CONFIRMATION KEY:**

To confirm the chosen window.

#### 13 ON/OFF KEY:

Long press to power ON/OFF the device. To terminate a call and direct return to the home screen.

#### 14 CLEAR KEY:

To delete entered characters

#### 15 BACK KEY:

Back to the previous screen mask.

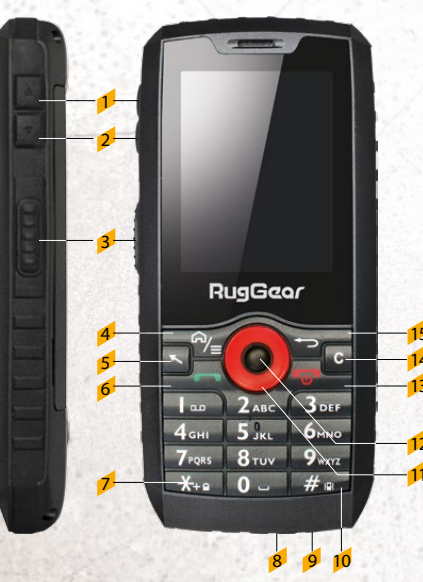

#### QUICK START

## 5\_FIRST STEPS

#### 5.1\_BATTERY

Use the device only with the delivered battery. The battery is not fully charged upon delivery, but it contains enough energy to power on the device. To obtain best battery performance and battery life, let the battery discharge completely before charging it completely for the first three charging cycles.

#### 5.1.1\_CHARGING THE BATTERY

- Carefully open the cover of the USB-slot.
- Connect the delivered USB-cable with the device.
- Connect the plug with the socket of the power supply.
- After charging, remove the USB-cable.

### 5.1.2\_BATTERY USE

The actual standby time and talk time of the device depends on network conditions, working environment and usage.

When the battery is low, the device will prompt you to charge it. Failure to do so may result in a loss of unsaved data.

If the device is not charged for some time, it turns off.

#### WARNING

The device may only be charged at ambient temperatures in a range from  $5 \,^{\circ}$ C. ..  $35 \,^{\circ}$ C. Please do not use charging equipment if the temperature exceeds this range. Only use the approved USB-cable and charger. Using any other cable may cause danger and will void the warranty.

- ✓ Turn off wireless communication functions such as Bluetooth™, Wi-Fi™ or GPS when you do not need them.
- Reduce the screen brightness.
- Turn off the screen while not using the unit.
- Disable the automatic synchronization of emails, calendars and other applications. This way you also save download volume when you are not connected to a WLAN network.

#### 5.2\_OPEN UP THE BATTERY COVER

Lay down the device to front face and open up the two screws with the delivered screw driver.

Now you can remove the battery cover and the battery.

After removing the battery cover and the battery, you have access to the SIMcard-slot and the SD card slot.

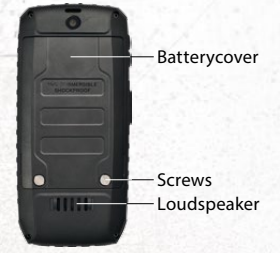

#### 5.3\_INSTALLATION OF THE SIM CARDS

The device features two SIM card slots (1, 2). If you have installed two SIM cards, you

can choose your primary card in <<u>Settings</u>> → <<u>SIM cards</u>>. Please make sure that the SIM cards are correct installed!

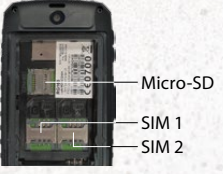

ΕN

#### WARNING

Only Mini SIM cards are allowed for use! The warranty is void if the wrong SIM cards are used!

#### 5.4\_INSTALLATION OF THE MICRO-SD CARD

The device accepts Micro-SD cards up to 32GB. Power off the device before you install the Micro-SD card. Open the Micro-SD card holder, insert the Micro-SD card into the slot and close the Micro-SD card holder.

If you want to remove the Micro-SD card from the device, first make sure that the card is not being used. To do so, select:  $<Settings \rightarrow <memory \rightarrow <remove SD card \rightarrow <OK>$ .

#### WARNING

Do not try to insert or remove any of the Mini SIM or Micro-SD cards when any external power supply is connected, otherwise the cards or the device may be damaged.

## 6\_FIRST USE

Open up the battery cover (as described above) and install the SIM and Micro-SD card, and the delivered battery. Then close the battery cover. Secure it by turning the two screws with the delivered screw driver.

#### 6.1\_POWERING ON YOUR DEVICE

- Press the [Power Key] until the RugGear brand logo lights up.
- Depending on the security settings of your SIM card, the device

- On first power on, the device asks you for your preferred language, current time, current date and personal information. Please enter this information.
- ✓ You can choose to log on to your Google™ account or to create a new one. You can also do this later, however, please note that certain functions of the device such as the Google Play Store can only be used if your Google account is active.

#### 6.2\_POWERING OFF YOUR DEVICE

1. Press and hold the [Power Key] to open the device options menu.

2. Tap <Power off>.

3. Tap <<u>OK</u>>.

FIRST USE

#### 6.3\_LOCKING AND UNLOCKING THE DEVICE

- Short press on [Option Key] and subsequent the [Star Key] to lock the device. The display will be turned off, the device and the keypad are now locked. When the screen is locked, you can still receive messages and calls. If you leave your device undisturbed for a while, the screen will lock automatically.
- To unlock the device, press the [Option Key] and subsequent the [Star Key]. Now the device is unlocked.

#### 6.4\_DEVICE OPERATING AND SEVERAL FEATURES

Besides the normal keys and the capacitive touchscreen (only **RG160PRO**), this device features the possibility of using a mouse cursor to operate the device. To activate the mouse cursor func-

The operating system is based on Android<sup>™</sup> 4.4.2. This enables you to choose from a wide range of offers from the GooglePlay<sup>™</sup>-Store and identify the many parallels in menu navigation.

As the device is not a smartphone in the proper sense, you may be confronted with restricted performance and display of some applications.

### 6.5 OPERATING INSTRUCTIONS

- You can operate the device by using the mouse cursor and/ or the navigation ring along with [Confirmation Key] or the touchscreen (only RG160PRO).
- If you navigate the user interface by using the [Navigation **Ring**], the selected menu items are appeared in a brighter color. To confirm the required item push the [Confirmation Key].
- To return to the previous screen use the [Back Key].
- To return to the main menu use the [On/Off Key] or long press to [Option Key/main menu].

### 6.6\_USING THE TOUCHSCREEN (ONLY RG160PRO)

This device features a capacitive touchscreen. It is not necessary to press the screen for it to work, a simple tap is enough.

The following gestures can be used with this device:

#### 1 Tap

To open an application (app) tap it with a finger.

#### Tap and hold

Perform two taps onto a webpage or image to zoom in. Douple tap again to zoom out.

#### Drag

Tap an icon and hold your finger to the screen. Then drag it to where you would like to place it.

Flick

Tap the screen and flick your fingers left, right, up or down to scroll available panels or lists.

### 6.7 CONNECTING THE DEVICE WITH A COMPUTER

You can access the microSD card of the device on any compatible computer via the USB cable. This enables you to share images, videos, music and other files between the two devices.

- 1. Connect your device to the computer with the USB cable. When the device is connected to a computer for the first time, the computer will install the necessary drivers automatically.
- 2. Tap <turn on USB storage> in the dialogue box of your device. Open it by shortly pressing the [Options Key] and select <observe>. Now tap on <USB connection> and confirm <activate</pre> USB storage>.

#### NOTE

While USB mass storage function is enabled, some functions of the device may not be available.

ΕN

#### **DISPLAY LAYOUT**

#### DISPLAY LAYOUT

≫

8

 $\widehat{\mathbf{w}}$ 

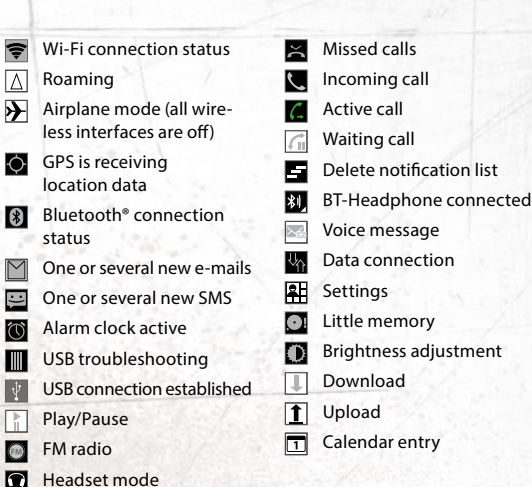

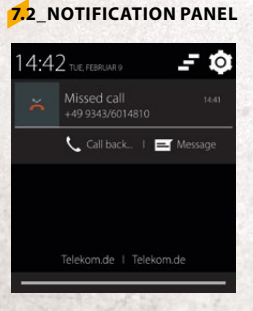

To open the notification panel press the [Option Key] and select <Notice> or drag the Status Bar down to display the notification panel (only RG160PRO).

Your device will notify you here about newly received message or upcoming events.

## 7 DISPLAY LAYOUT

After you sign in or when you power on the device, by default the Home Screen opens:

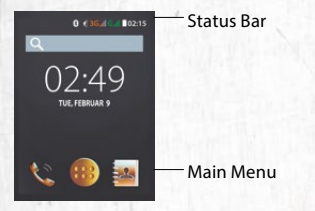

The Home Screen is your starting point to access all the features on your device. A short tap to <Main Menu> will open the more menu options and shows you all installed applications.

### 7.1 STATUS BAR

The status bar appears at the top of every screen. On the right side, it displays device status icons, such as the status of the battery, GPS, data or mobile connections and the clock.

On the left side, it displays notification icons, such as missed calls or received messages. The following table shows the different symbols that might appear on the status bar of your device.

#### NOTIFICATION ICONS 2G network

HSPA (3G) network

Network strength

10

X

Ŷ

Phone network is searched

No SIM card or network

Connected to Wi-Fi

#### STATUS ICONS

- Silent mode (no ringtone/vibration)
- 27 Vibration alert only
- Low battery
- **Full battery**
- Ø Charging process

16

ΕN

The notification panel also informs you about alarms, settings and other relevant information.

To open or delete individual notifications from the list, select them using the [Navigation Ring] or the [Mouse Cursor] and confirm with the [Confirmation Key]. Alternatively you may tap on the notification to select it or delete it by swiping it to the left or right side.

Use the Settings icon in the top right corner of the notification panel to access system settings. To close the notification panel, press the [Back Key] or the [Option Key].

## 8\_OVERVIEW AND OPERATING INSTRUCTIONS

#### 8.1\_CALLS

#### 8.1.1\_MAKE A CALL

There are separate ways to make a call:

- 1. Dial number by using the physical keypad.
- 2. Select the Telephone Icon 🖾 on home screen.
  - Dial number by using the physical keypad or the keys displayed on the touchscreen (only RG160PRO). The keys can be hidden by pressing the [Back Key].
  - Use the telephone call log.
  - Use the contact list 1.

Then push the [Call Key] or the S-symbol to dial up.

### 8.1.2\_ACCEPT INCOMING CALLS

To accept incoming calls, push the [Call Key] or swipe the symbol on the screen to the right (only RG160PRO). To reject incoming calls, push the [On/Off Key] or swipe the screen to the left (only RG 160 PRO).

### 8.1.3\_CALL LOG

To display the call log information press the [Call Key] or choose <*Phone*> ♥ → ●

#### 8.1.4\_FURTHER INFORMATION

By pressing the [Option Key] in the phone menu you can access contact groups and phone settings or create a new contact.

#### 8.2\_SMS AND MMS

#### 8.2.1\_WRITE SMS AND MMS

Select <*SMS/MMS*> in the main menu. Select the letter symbol at the bottom left corner of the screen. Now enter the phone number. To write a message you can use the physical keyboard.

To add symbols, press the [Star Key].

By pressing the **[Option Key]**, you can access text templates and other options.

Select 🗘 to attach a file. You can choose between your images, audio and video files as well as calendar entries and contacts. Furthermore, you can create a recording.

FN

#### 8.2.2\_READ SMS AND MMS

Select the <<u>SMS/MMS</u>> on the main menu and open the preferred conversation.

#### 8.2.3\_DELETE SMS AND MMS

Select the <*SMS/MMS*> in the main menu and open the preferred conversation. Press the [Option Key] and in the menu option select <*delete message*>.

#### 8.3\_CHANGE SETTINGS

To change the settings of the device or to activate/deactivate Wi-Fi and Bluetooth<sup>®</sup>, select <*Settings*> via the <*Main Menu*>.

#### 8.4\_TAKE PICTURES OR RECORD A VIDEO

To activate the camera, select the *<Camera>* in the main menu. There are several setting and recording options you can choose by tapping on the screen (only **RG160PRO**) or by using the [Navigation Ring] and pressing the [Confirmation Key].

The picture or the video will be saved in <Gallery>.

#### 8.5\_PROGRAMS AND APPLICATIONS

#### 8.5.1\_PROGRAM INSTALLATION

You can use your Google™-account to install several programs and applications from GooglePlay™- Store. These applications are stored in the main menu. They cannot be displayed on the home screen.

#### 8.5.2\_OPEN APPLICATIONS

Installed applications from GooglePlay-Store are stored in the main menu. Some default applications by Google are already installed.

#### 8.5.3\_DELETE PROGRAMS

For delete an application, select <*Settings*> → <*Apps*> and delete the relevant application.

#### WARNING

Deleting of applications can cause technical restrictions on the device!

ΕN

#### INFORMATION

## 9 TROUBLESHOOTING

If problems occur when using the mobile, please try the following tips. If the problem is not solved, please contact your vendor or the Service Center directly.

#### THE DEVICE CANNOT BE POWERED ON

- The battery voltage is too low. Please recharge the battery.
- The power on key is not pressed long enough. Please press power on key for more than three seconds.
- The connection to the battery is bad. Remove the battery and clean the contacts.
- The SIM card has a failure. Please check or replace the SIM card.

#### THE DEVICE HAS INSUFFICIENT STANDBY TIME

The battery performance is reduced because of the age of the battery.

Please contact your vendor or the Service Center for a replacement battery.

Too many programs and functions are running at the same time.

Please reduce the number of running programs and functions.

#### THE DEVICE IS NOT CHARGING

Poor electrical contact. Please check whether any contacts or plugs are loose or dirty.

#### Input voltage is too low.

Please charge the device for about one hour, remove the plug. wait a minute and then continue charging. During this time it is possible that the device cannot be powered on, as the voltage is too low

A battery fault has occurred. Please replace the battery.

#### **CALLS ARE INTERRUPTED**

- SIM Card failures occur. Please check the contacts of the SIM card or replace the card.
- Network error. Please change to a network provider with a stronger signal.
- Poor network coverage. If possible, leave the dead spot/facility/room.

#### OTHER PEOPLE ARE ANSWERING MY CALLS

The device has been set into divert your calls to another phone number. Please check and cancel call divert.

#### THE DEVICE POWERS OFF AUTOMATICALLY

- The charge of the battery is too low. Please recharge the battery.
- An error has occurred. Please restart the device. If the problem reoccurs, please contact your vendor or the Service Center.

FN

#### INFORMATION

## 10\_MAINTENANCE

If there is a problem with the device, please contact your vendor or consult the service center. If your device is in need of repair, you can either contact the service center or your vendor.

#### TRADEMARKS

- RugGear (Europe) and the RugGear (Europe) logo are registered trademarks of i.safe MOBILE GmbH.
- ✓ The Android<sup>™</sup> logo, Google<sup>™</sup> and Google Play<sup>™</sup> Store are registered trademarks of Google, Inc
- ✓ The Android robot is reproduced or modified from work created and shared by Google<sup>™</sup> and used according to terms described in the Creative Commons 3.0 Attribution License.
- Bluetooth® is a registered trademark of Bluetooth SIG, Inc. worldwide.
- Wi-Fi<sup>®</sup> is a registered trademark of the Wi-Fi Alliance.
- All other trademarks and copyrights are the properties of their respective owners.

#### RECYCLING

The crossed-out wheeled-bin symbol on your product, battery, literature or packaging reminds you that all electrical and electronic products, batteries, and accumulators must be taken to separate collection at the end of their working life. This requirement applies in the European Union. Do not dispose of these products as unsorted municipal waste. Always return your used electronic products, batteries, and packaging materials to dedicated collection points. This way you help to prevent uncontrolled waste disposal and to promote the recycling of materials.

More detailed information is available from the product retailer, local waste authorities, national producer responsibility organizations or your local representative.

The content of this document is presented as it currently exists. **i.safe MOBILE GmbH** does not provide any explicit or tacit guarantee for the accuracy or completeness of the content of this document, including, but not restricted to, the tacit guarantee of market suitability or fitness for a specific purpose unless applicable laws or court decisions make liability mandatory. **i.safe MOBILE GmbH** reserves the right to make changes to this document or to withdraw it any time without prior notice.

## 11\_SPECIFIC ABSORPTION RATE (SAR) CERTIFICATION INFORMATION

## This device meets international guidelines for exposure to radio waves

Your mobile device is a radio transmitter and receiver. It is designed not to exceed the limits for exposure to radio waves (radio frequency electromagnetic fields) recommended by international guidelines. The guidelines were developed by an independent scientific organization (ICNIRP) and include a substantial safety margin designed to assure the safety of all persons, regardless of age and health.

25

FN

The radio wave exposure guidelines use a unit of measurement known as the Specific Absorption or SAR. The SAR limit for mobile devices is 2.0 W/kg.

Tests for SAR are conducted using standard operating positions with the deice transmitting at its highest certified power level in all tested frequency bands. The highest SAR values under the ICNIRP guidelines for this device model are:

#### Maximum SAR for this model and conditions under which it was recorded

| ٢ | SAR (head)      | 0.393 W/kg |
|---|-----------------|------------|
|   | SAR (body-worn) | 0.880 W/kg |

During use, the actual SAR values for this device are usually well below the values stated above. This is because, for purposes of system efficiency and to minimize interference on the network, the operating power of your mobile device is automatically decreased when full power is not needed for the call. The lower the power output of the device, the lower its SAR value.

A body-worn SAR test has been performed on this device at a separation distance of 1.5 cm. To meet RF exposure guidelines during body-worn operation, the device must be positioned at least 1.5 cm away from the body.

Organizations such as the World Health Organization and the US Food and Drug Administration have suggested that if people are concerned and want to reduce their exposure, they could use a hands-free accessory to keep the wireless device away from the head and body during use, or they could reduce the amount of time spent using the device.

## EU – Declaration of Conformity

EU – Konformitätserklärung

#### according to directives 2014/53/EU and 2011/65/EU

nach Richtlinien 2014/53/EU und 2011/65/EU

The company isafe MOBILE GmbH declares under its sole responsibility that the product to which this declaration relates is in accordance with the provisions of the following data, directives and standards:

Die Firma i.safe MOBILE GmbH erklärt in alleiniger Verantwortung, dass Ihr Produkt auf welches sich diese Erklärung bezieht den nachfolgenden Daten. Richtlinien und Normen entspricht:

| Name & address of the manufacturer in the EU   | i.safe MOBILE GmbH                                  |
|------------------------------------------------|-----------------------------------------------------|
| Name & Anschrift des Herstellers innerhalb der | i_Park Tauberfranken 10                             |
| europäischen Gemeinschaft                      | 97922 Lauda – Koenigshofen, Germany                 |
| Description of the devices                     | mobile phone / Mobiltelefon                         |
| Beschreibung der Geräte                        | type / Typ: RG160 / RG 160 PRO                      |
| Conformity statement 2014/53/EU issued by      | PHOENIX TESTLAB GmbH                                |
| Konformitätsaussage 2014/53/EU ausgestellt     | Königswinkel 10                                     |
| durch                                          | D-32825 Blomberg, Germany                           |
|                                                | Identification number / Kenn-Nummer: 0700           |
| Conformity statement 2011/65/EU issued by      | Waltek Services (Foshan) Co., Ltd.                  |
| Konformitätsaussage 2011/65/EU ausgestellt     | No. 13-19, 2/F, 2nd Building, Sunlink International |
| durch                                          | Machinery City, Chencun Town, Shunde District,      |
|                                                | Foshan, Guangdong, China                            |

Applied harmonized standards

Angewandte harmonisierte Standards

EN 300 328:V1.9.1 EN 300 440-1:V1.5.1, EN 300 440-2:V1.4.1, EN 301 08-1:V7.1.1, EN 301 08-2:V6.2.1, EN 301 489:V1.9.2, EN 301 489-3:V1.5.1, EN 301 489-7:V1.3.1, EN 301 489-1:V1.2.2.1, EN 301 489-34:V1.5.1, EN 301 511:V9.0.2, EN 50332-1:2000, EN 50332-2:2003, EN 50360-2001 + A1:2012, EN 50566:2013, EN 55022:2010, EN 55024:2010, EN 605950-1:2006 + A11:2009 + A1:2010 + A12:2013, EN 55024:2010, EN 55024:2010, EN 605950-1:2006 + A11:2009 + A1:2010 + A12:2014 - A2:2013, EN 65100-3-3:2014, EN 61000-3-3:2013, EN 62209-1:2006, EN 62209-2:2010, EN 62479:2010

Lauda - Koenigshofen 28.03.2017

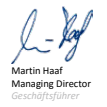

i.safe MOBILE i.safe MOBILE GmbH i\_Park Tauberfranken 10 97922 Lauda Koenigshofen Germany

## **CONTACT/SERVICE CENTER**

Find your RugGear Europe Service Center on our website: www.ruggear-europe.com/service

## GET FURTHER INFORMATIONS AND DOWNLOADS HERE!

### WWW.RUGGEAR-EUROPE.COM

i.safe MOBILE GmbH. i\_Park Tauberfranken 10 | 97922 Lauda-Koenigshofen | Germany info@isafe-mobile.com | www.ruggear-europe.com

Template: TEMPCCTR01REV00 All rights reserved, Lsafe MOBILE GmbH

## INHALT

| SI | ICHERHEITSHINWEISE                  |   |
|----|-------------------------------------|---|
| 1  | _Einführung                         | 3 |
| 2  | _Fehler und unzulässige Belastungen | 3 |
| 3  | Weitere Sicherheitshinweise         | 3 |
|    |                                     |   |
| T/ | ASTENBELEGUNG                       |   |
| 4  | _Tastenbelegung                     | 3 |
|    |                                     |   |
| S  | CHNELLSTART                         |   |
| 5  | Erste Schritte                      | 3 |
|    | 5.1_Akku                            | 3 |
|    | 5.1.1_Laden des Akku                | 3 |
|    |                                     |   |

| 3 |
|---|
| 3 |
| 3 |
| 4 |
| 4 |
|   |

#### ERSTER EINSATZ

| Erster Einsatz                           | 41  |
|------------------------------------------|-----|
| 6.1_Anschalten des Geräts                | 41  |
| 6.2_Ausschalten des Geräts               | _41 |
| 6.3_Sperren und entsperren des Geräts    | .42 |
| 6.4_Bedienung des Geräts                 | .42 |
| 6.5_Hinweise zur Bedienung               | .42 |
| 6.6_Benutzung des Touchscreen (RG160PRO) | .43 |
| 6.7_Verbinden des Geräts                 |     |
| mit einem Computer                       | 44  |

#### BILDSCHIRMLAYOUT

| 7 | Bildschirmlayout          | 4 |
|---|---------------------------|---|
|   | 7.1_Statusleiste          | 4 |
|   | 7.2_Benachrichtigungsfeld | 4 |

### ÜBERSICHT UND BEDIENUNGSHILFEN

| 8. | 1_Anrufe                     | .47 |
|----|------------------------------|-----|
|    | 8.1.1_Anrufe tätigen         | 47  |
|    | 8.1.2_Anrufe entgegennehmen  | 47  |
|    | 8.1.3_Anrufverlauf anzeigen  | 48  |
|    | 8.1.4_Weitere Informationen  | 48  |
| 8. | 2_SMS und MMS                | 48  |
|    | 8.2.1_SMS und MMS schreiben  | 48  |
|    | 8.2.2_SMS und MMS lesen      | 48  |
|    | 8.2.3_SMS und MMS löschen    | 49  |
| 8. | 3_Einstellungen ändern       | .49 |
| 8. | 4_Foto oder Video aufnehmen  | .49 |
| 8. | 5_Programme und Anwendungen  | 49  |
|    | 8.5.1_Programme installieren | 49  |
|    | 8.5.2_Applikationen öffnen   | 50  |
|    | 8.5.3_Programme löschen      | 50  |
|    |                              |     |

### INFORMATIONEN

| 9_Fehlerbehebung         |    |
|--------------------------|----|
| 10_Wartungshinweise      |    |
| 11_SAR                   |    |
| EU-Konformitätserklärung | 58 |
| Service Center           | 59 |

### VORBEHALT

Technische Änderungen behalten wir uns vor. Änderungen, Irrtümer und Druckfehler begründen keinen Anspruch auf Schadensersatz.

Alle Rechte vorbehalten.

RugGear Europe ist eine Marke der i.safe MOBILE GmbH.

Für Datenverluste oder andere Schäden gleich welcher Art, die durch den unsachgemäßen Gebrauch des Geräts entstanden sind, übernimmt die **i.safe MOBILE GmbH** keine Haftung.

Dieses Dokument enthält die notwenigen Sicherheitshinweise für die sichere Verwendung des Geräts **RG160** (**RG160PRO**).

Detailliertere Informationen erhalten Sie bei unserem Service-Center.

#### (c) 2017 i.safe MOBILE GmbH

## 1\_EINFÜHRUNG

Dieses Dokument enthält Informationen und Sicherheitsvorschriften, die für einen sicheren Betrieb der Mobilgeräte **RG160** (**RG160PRO**) unter den beschriebenen Bedingungen unbedingt zu berücksichtigen sind.

Die gültige EU-Konformitätserklärung, Sicherheitshinweise und Bedienungsanleitungen können unter **www.ruggear-europe.com**, heruntergeladen oder bei der **i.safe MOBILE GmbH** angefordert werden.

#### HINWEIS

Dieses Dokument enthält nur die für die Inbetriebnahme und die sichere Verwendung des Geräts nötigen Schritte, sowie einige grundlegende Hilfestellungen.

Um den IP-Schutz des Geräts sicherzustellen, achten Sie bitte darauf, dass der Verschluss für den Headset- und USB-Anschluss geschlossen ist, die Akkuabdeckung richtig sitzt und die Schrauben sicher angezogen sind.

Lesen Sie vor Gebrauch des Geräts bitte unbedingt die vorliegende Bedienungsanleitung.

## 2\_FEHLER UND UNZULÄSSIGE BELASTUNGEN

Sobald zu befürchten ist, dass die Sicherheit des Geräts beeinträchtigt wurde, muss das Gerät außer Betrieb genommen werden.

Eine unbeabsichtigte Wiederinbetriebnahme muss verhindert werden.

Die Gerätesicherheit kann gefährdet sein, wenn z. B.:

- Fehlfunktionen auftreten.
- Am Gehäuse des Geräts oder des Akkus Beschädigungen erkennbar sind.
- Das Gerät übermäßigen Belastungen ausgesetzt wurde.
- Das Gerät unsachgemäß gelagert wurde.

## 3\_WEITERE SICHERHEITSHINWEISE

- Berühren Sie das Display nicht mit scharfkantigen Gegenständen. Staub und Schmutz oder Ihre Fingernägel können die Displayscheibe zerkratzen. Bitte halten Sie die Displayscheibe sauber, indem Sie diese regelmäßig mit einem weichen Stofftuch reinigen.
- Laden Sie das Gerät nur in trockenen Innenräumen.
- Setzen Sie das Gerät keinen hohen Temperaturen aus, da dadurch der Akku überhitzen kann, was zu Feuer oder im schlimmsten Fall zu einer Explosion führen kann.
- Laden Sie das Gerät nicht in der Nähe von brennbaren oder explosiven Substanzen.
- Laden Sie das Gerät nicht in feuchter, staubiger oder zu warmer bzw. zu kalter Umgebung. (Der zulässige Temperaturbereich für das Laden des Geräts beträgt 5°C ... 35°C).
- Benutzen Sie das Gerät nicht an Orten, an denen das Benutzen von Mobilgeräten verboten ist.
- Setzen Sie das Gerät, den Akku oder das Ladegerät keinen starken elektrischen Magnetfeldern aus, wie sie z.B. von Induktionsherden oder Mikrowellenöfen ausgehen.
- Öffnen Sie das Gerät nicht selbst und führen Sie auch keine

Reparaturen selbst durch. Unsachgemäße Reparaturen können zur Zerstörung des Geräts, zu Feuer oder zu einer Explosion führen. Das Gerät darf nur von autorisierten Fachleuten repariert werden.

- Verwenden Sie nur von **i.safe MOBILE GmbH** zugelassenes Zubehör.
- Schalten Sie das Gerät in Kliniken oder anderen medizinischen Einrichtungen aus. Dieses Gerät kann die Funktion von medizinischen Geräten wie Herzschrittmachern oder Hörhilfen beeinflussen. Halten Sie immer einen Sicherheitsabstand von mindestens 15 cm zwischen Gerät und einem Herzschrittmacher ein.
- Achten Sie bei der Verwendung des Geräts während der Steuerung eines Kraftfahrzeuges auf die entsprechenden Landesgesetze.
- Schalten Sie das Gerät aus und entfernen Sie das Ladekabel, bevor Sie das Gerät reinigen.
- Benutzen Sie keine chemischen Mittel zum Reinigen des Geräts oder des Ladegerätes. Reinigen Sie das Gerät mit einem weichen, angefeuchteten antistatischen Stofftuch.
- Akkus gehören nicht in den Hausmüll. Als Verbraucher sind Sie dazu verpflichtet alte Akkus zur fachgerechten Entsorgung zurückzugeben.
- Für Schäden durch Computerviren, die beim Gebrauch der Internetfunktionen heruntergeladen werden, ist der Benutzer selbst verantwortlich. Ein Regressanspruch gegenüber der i.safe MOBILE GmbH besteht nicht.

#### WARNUNG

Die **i.safe MOBILE GmbH** übernimmt keine Haftung für Schäden, die durch Nichtbeachtung dieser Hinweise oder unsachgemäßen Gebrauch des Geräts entstehen.

#### TASTENBELEGUNG

## 4 TASTENBELEGUNG

#### **1** LAUTSTÄRKEREGELUNG:

Lauter

#### 2 LAUTSTÄRKEREGELUNG: Leiser.

#### 3 SEITENTASTE:

Für Push-to-Talk Anwendungen.

#### 4 OPTIONSTASTE/HAUPTMENÜ:

Ermöglicht den Zugriff auf verschiedene Optionen während der Ausführung einiger Grundfunktionen. Zum Aktivieren und Deaktivieren der Bildschirmsperre. Langer Tastendruck um zum Hauptmenü zurückzukehren.

#### MAUS-TASTE:

Aktiviert und deaktiviert den Maus-Cursor

#### 6 ANRUFTASTE:

Verbindungsaufbau, Anrufannahme, Direktlink zur Gesprächshistorie.

#### 7 STERN-TASTE:

Zum Aktivieren und Deaktivieren der Tastensperre ([Optionstaste] danach [Stern-Taste]).

#### 8 MICRO-USB-ANSCHLUSS:

Zum Laden und zur Verbindung an externe USB-Geräte. (Achtung: Keine Schutzfunktion bei geöffneter Abdeckung!)

#### **9** KOPFHÖRERANSCHLUSS:

Für 3.5 mm Klinkenstecker, Zum Anschließen, den Verschluss öffnen (Achtung: Keine Schutzfunktion bei geöffneter Abdeckung!) Der eingebaute Lautsprecher wird beim Einstecken des Headsets automatisch abgeschaltet.

#### 10 RAUTE-TASTE:

Gedrückt halten, um das Gerät lautlos zu schalten.

#### 11 NAVIGATIONSRING:

Zur Auswahl der verschiedenen Funktionen

#### 12 BESTÄTIGUNGSTASTE:

Dient dem Bestätigen des ausgewählten Fensters.

#### 13 AN-/AUS-TASTE:

Beenden von Telefongesprächen sowie direkte Rückkehr zum Startbildschirm. Langer Druck zum An-, bzw. Ausschalten des Geräts

#### 14 LÖSCHEN-TASTE:

Zum Löschen falsch eingegebener Zeichen.

### 15 ZURÜCK-TASTE:

Zurück zum vorherigen Bildschirm.

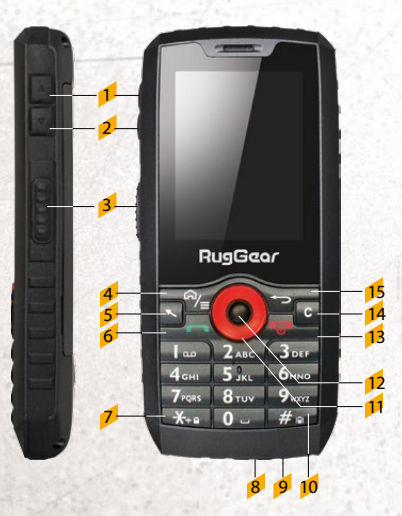

#### SCHNELLSTART

## 5\_ERSTE SCHRITTE

#### 5.1\_AKKU

Das Gerät darf nur mit dem mitgelieferten Akku betrieben werden. Bei Anlieferung ist der Akku nicht vollständig aufgeladen. Das Gerät lässt sich aber dennoch vollständig aktivieren. Zum Erreichen der bestmöglichen Batterieleistung empfehlen wir Ihnen, die Batterie die ersten drei Mal vollständig zu entladen und anschließend wieder bis 100 Prozent aufzuladen.

#### 5.1.1\_LADEN DES AKKU

- Öffnen Sie vorsichtig die Abdeckung am USB-Slot.
- Verbinden Sie das im Lieferumfang enthaltene USB-Kabel mit dem Gerät.
- Im Anschluss verbinden Sie das Kabel mit dem Netzteil.
- Nach dem Ladevorgang trennen Sie bitte das USB-Kabel vom Netzteil.

#### 5.1.2\_GEBRAUCH DES AKKU

Im täglichen Gebrauch des Geräts hängt die Standby- und die Redezeit von der Qualität der Verbindung zum Netzwerk, den Gebrauchsgewohnheiten und den Umgebungsbedingungen ab.

Sobald der Akku einen niedrigen Ladezustand erreicht, wird Sie das Gerät darauf hinweisen die Ladung in Gang zu setzen. Falls dies nicht umgehend erfolgt, können nicht gespeicherte Daten verloren gehen.

Wenn das Gerät für längere Zeit nicht geladen wird, schaltet es sich selbst ab.

#### WARNUNG

Der Akku des Geräts darf nur innerhalb des Temperaturbereiches von 5°C ... 35°C geladen werden! Bitte laden Sie niemals außerhalb dieses Temperaturbereiches und nutzen Sie das mitgelieferte USB-Kabel.

#### 5.1.3\_ENERGIESPARTIPPS

- ✓ Deaktivieren Sie die drahtlose Kommunikationsfunktion, wenn Sie Bluetooth™, Wi-Fi™ oder GPS gerade nicht benutzen möchten.
- Verringern Sie die Bildschirmhelligkeit.
- Schalten Sie den Bildschirm aus (=Tastensperre ein), wenn Sie das Gerät nicht nutzen.
- Deaktivieren Sie die automatische Synchronisation von E-Mails, Kalender, Kontakten und anderen Anwendungen. Hierdurch sparen Sie auch Downloadvolumen, wenn Sie gerade nicht in einem WLAN-Netzwerk angemeldet sind.

#### 5.2\_ÖFFNEN DER AKKUABDECKUNG

Legen Sie das Gerät auf die Vorderseite und lösen Sie mit dem mitgelieferten Schraubendreher die Sicherungsschrauben. Sie können nun die Akkuabdeckung abnehmen und den Akku entfernen. Sie haben nach dem Abnehmen der Akkufachabdeckung und dem Entfernen des Akkus freien Zugang zu den Steckplätzen der SIM-Karten und der SD-Speicherkarte.

Akkuabdeckung Sicherungsschrauben

#### SCHNELLSTART

## 6 ERSTER EINSATZ

Öffnen Sie wie oben beschrieben die Batterieabdeckung, setzen die SIM-Karte, gegebenenfalls eine Micro-SD-Karte, sowie die mitgelieferte Batterie ein und schließen die Abdeckung. Sichern Sie diese durch anziehen der Schrauben mit dem mitgelieferten Schraubendreher.

#### 6.1 ANSCHALTEN DES GERÄTS

- Drücken Sie die [An-/Aus-Taste] bis das RugGear-Logo auf dem Display erscheint.
- Abhängig von den Sicherheitseinstellungen Ihrer SIM-Karte werden Sie nach deren PIN gefragt.
- Beim ersten Einschalten werden Sie nach Ihrer bevorzugten Sprache, der Zeit, dem Datum und persönlichen Informationen gefragt, Geben Sie diese entsprechend an.
- Sie werden ebenfalls aufgefordert sich mit Ihrem Google™-Konto einzuloggen, oder ein neues Konto anzulegen. Sie können dies auch später tun, aber beachten Sie bitte, dass Funktionen des Geräts wie der Google Play Store von einem aktivierten Google-Konto abhängen.

### 6.2 AUSSCHALTEN DES GERÄTS

- 1. Halten Sie die [An-/Aus-Taste] so lange gedrückt, bis das Ausschaltmenü erscheint.
- 2. Wählen Sie < Ausschalten>
- 3. Bestätigen Sie dies mit < OK>.

#### WARNUNG

risierte Karte wählen.

Sie darauf die Karten korrekt

Es dürfen nur Mini-SIM-Karten verwendet werden Bei der Verwendung anderer SIM-Kartengrößen erlischt die Garantie.

#### 5.4 INSTALLATION DER MICRO-SD KARTE

Das Gerät akzeptiert eine Micro-SD-Karte mit bis zu 32 GB Speicherplatz, Öffnen Sie den SD-Kartenhalter, legen Sie die Micro-SD-Karte ein und schließen Sie dann den Kartenhalter

Wenn Sie die Micro-SD-Karte aus dem Gerät entnehmen wollen. stellen Sie vorher sicher, dass die SD-Karte nicht in Gebrauch ist. Dies können Sie unter: <*Einstellungen*> → <*Speicher*> → < SD-Karte entnehmen>  $\rightarrow$  < OK> auswählen

#### WARNUNG

Bauen Sie keine Mini SIM oder Micro-SD Karte ein oder entfernen Sie eine, wenn ein Ladegerät angeschlossen ist. Ansonsten können die Karten oder das Gerät beschädigt werden.

## einzusetzen

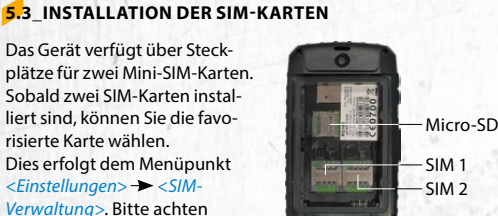

#### ERSTER EINSATZ

#### ERSTER EINSATZ

#### 6.3\_SPERREN UND ENTSPERREN DES GERÄTS

- Drücken Sie kurz die [Optionstaste] und nachfolgend die [Sterntaste]. Der Bildschirm wird ausgeschaltet, das Gerät und die Tastatur sind nun gesperrt. Sie können weiterhin wie gewohnt Nachrichten und Anrufe empfangen. Bei längerer Nichtbenutzung wird das Gerät automatisch gesperrt.
- Um das Gerät zu entsperren, drücken Sie die [Optionstaste] und nachfolgend die [Sterntaste]. Das Gerät ist nun entsperrt.

#### 6.4\_BEDIENUNG DES GERÄTS UND BESONDERHEITEN

Dieses Gerät beinhaltet neben den normalen Tasten, dem kapazitiven Touchscreen (nur **RG160PRO**) auch die Möglichkeit einen Mauszeiger zur Bedienung des Geräts zu nutzen. Diesen schalten Sie mit der Maustaste ein bzw. aus. Zum Führen des Mauszeigers über den Bildschirm benutzen Sie den Navigationsring. Zum Bestätigen der gewünschten Option benutzen Sie die [Bestätigungstaste].

Das Betriebssystem basiert auf Android<sup>™</sup> 4.4.2. Sie können dadurch eine Vielzahl an Angeboten aus dem Google Play Store nutzen und häufig Parallelen in der Menüführung erkennen.

Da das Gerät ausdrücklich kein Smartphone im engeren Sinne ist, ist mit Einschränkungen in der Performance und Darstellung bei der Nutzung von einzelnen Apps zu rechnen.

#### 6.5\_HINWEISE ZUR BEDIENUNG

- Je nach persönlichen Präferenzen können Sie die Eingaben auf Ihrem Gerät mittels Mauszeiger und/oder Navigationsring mit Auswahlbutton oder dem Touchscreen (RG160 PRO) durchführen.
- Wenn Sie mittels [Navigationsring] und [Bestätigungstaste]

navigieren, aktivieren Sie die Auswahlmöglichkeit durch einmaliges Drücken des [Navigationsring] in eine beliebige Richtung. Die aktuell ausgewählte Position erscheint nun farblich heller unterlegt. Sie können jetzt frei durch die Auswahlmöglichkeiten springen und das gewünschte Feld mit der [Bestätigungstaste] auswählen.

- Mit der [Zurück-Taste] können Sie jederzeit eine Auswahlebene zurückkehren.
- Direkt auf das Startmenü gelangen Sie durch die [An/Aus-Taste] oder durch einen langen Tastendruck auf die [Optionstaste/ Hauptmenü].

#### 6.6\_BENUTZUNG DES TOUCHSCREEN (NUR RG160PRO)

Dieses Gerät beinhaltet einen kapazitiven Touchscreen. Zur Bedienung genügt eine leichte Berührung, starker Druck ist nicht nötig.

Die folgenden Aktionen können verwendet werden:

Tippen

Tippen Sie auf die gewünschte Anwendung (App) um diese zu öffnen.

#### Zweimal Tippen

Tippen Sie zweimal schnell um angezeigte Fotos oder Webseiten zu vergrößern oder zu verkleinern.

Ziehen

Tippen Sie auf ein Element und ziehen Sie es zum gewünschten Platz.

Wischen

Berühren Sie den Bildschirm und wischen Sie nach rechts oder links um weitere Seiten anzuzeigen. Wischen Sie nach oben oder unten um in Listen zu scrollen.

#### 6.7\_VERBINDEN DES GERÄTS MIT EINEM COMPUTER

Auf die Micro-SD-Karte des Geräts kann von jedem Computer aus über das USB-Kabel zugegriffen werden. Dies ermöglicht Ihnen einen komfortablen Austausch von Bildern, Videos, Musik und anderen Dateien zwischen den beiden Geräten.

- Verbinden Sie das Gerät über das USB-Kabel mit einem Computer. Wird diese Verbindung das erste Mal hergestellt, installiert der Computer automatisch die benötigten Treiber.
- Wählen Sie <<u>USB-Speicher aktivieren></u> in der Dialogbox auf dem Gerät. Öffnen Sie diese mit einem kurzen Druck auf die [Optionstaste] und wählen Sie <<u>Beachten></u> aus. Wählen Sie nun <<u>USB-Verbindung></u> und bestätigen Sie <<u>USB-Speicher aktivieren></u>.

#### HINWEIS

Während von einem Computer aus auf den Gerätespeicher oder die Micro-SD-Karte zugegriffen wird sind nicht alle Funktionen des Geräts verfügbar.

## 7\_BILDSCHIRMLAYOUT

Nach der Anmeldung oder dem Anschalten des Geräts öffnet sich standardmäßig der Startbildschirm:

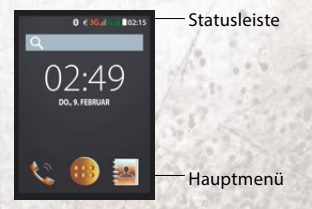

Der Startbildschirm ist Ausgangspunkt zur Bedienung des Geräts. Hier gelangen Sie über das *<Hauptmenü>* zu weiteren Menüpunkten und installierte Applikationen. BENACHRICHTIGUNSICONS

Die Statusleiste erscheint immer am oberen Bildschirmrand. Rechts werden Gerätestatus-Icons wie der Batteriezustand, GPS, Daten- oder Mobilfunkverbindungen angezeigt. Die linke Seite zeigt Nachrichten, wie z.B. verpasste Anrufe oder erhaltene Textmitteilungen, an.

In der nachfolgenden Tabelle sind die verschiedenen Symbole aufgelistet, die in der Statusleiste Ihres Geräts erscheinen können.

STATUSICONS

#### 2G Netz Lautlos Modus HSPA (3G) Netz 27 Vibration Netzstärke Geringer Akkustand Netzwerk wird gesucht Voller Akku Keine SIM Karte oder Ladevorgang X Ø Netzwerk Verpasster Anruf Ŧ WLAN verbunden **Eingehender Anruf** WLAN Hotspot Anruf tätigen Roaming Δ Wartender Anruf × Fluamodus Benachrichtigungsliste **Eingehendes GPS-Signal** löschen Bluetooth aktiv BT Kopfhörer angeschlossen \* \*1 Neue E-Mail Neue Sprachnachricht Neue SMS/MMS Datenverbindung $\mathbb{V}_{2}$ 왂 Einstellungen Alarm **USB** Fehlersuche Nicht ausreichend Speicher Netzwerk wird geteilt Anpassung der Helligkeit

## 7.2 BENACHRICHTIGUNGSFELD 4:42 DO 9 FEBRUAR

Kopfhörermodus

46

EM

 $\mathbf{\Omega}$ 

Um das Benachrichtigungsfeld anzuzeigen, drücken Sie die [Optionstaste] und wählen Sie < Beachten> oder ziehen Sie die Statusleiste von oben nach unten (nur RG160PRO).

Kalendereintrag

Ihr Gerät informiert Sie hier über neu erhaltene Nachrichten oder anstehende Termine. Im Benachrichtigungsfeld finden Sie außerdem Informationen über Alarme, Einstellungen und andere relevante Informationen

Um einzelne Nachrichten aus der Liste zu öffnen oder zu entfernen wählen Sie diese mit dem [Navigationsring] oder dem [Mausanzeiger] aus und bestätigen Sie mit der [Bestätigungstaste]. Oder wählen Sie die entsprechende Nachricht durch Antippen aus (nur RG160PRO) oder entfernen diese durch Wischen nach links oder rechts.

Benutzen Sie das Einstellungs-Icon in der oberen rechten Ecke des Benachrichtigungsfeldes, um Zugriff auf die Systemeinstellungen zu erhalten.

Um das Benachrichtigungsfeld zu schließen, drücken Sie die [Zurück-Tastel oder [Optionstaste].

## 8 ÜBERSICHT UND BEDIENUNGS-HII FFN

8.1 ANRUFE

### 8.1.1 ANRUFE TÄTIGEN

Sie haben mehrere Möglichkeiten ausgehende Anrufe zu tätigen:

- 1. Geben Sie bei aktivem Startbildschirm über die physische Tastatur die Rufnummer ein.
- 2. Wählen Sie die App Telefon (das 🖾-Symbol) auf dem Startbildschirm.
  - Dort können Sie eine Rufnummer über die physische Tastatur oder den eingeblendeten Ziffernblock unter Benutzung des Touchscreen (nur RG160PRO) eingeben. Der Ziffernblock ist durch einen Druck auf die [Zurück-Taste] ausblendbar.
  - Sie greifen über Q auf den Telefonverlauf zu und wählen die gewünschte Rufnummer aus.
  - Sie greifen über (das A-Symbol) auf ihr Telefonbuch zu und wählen einen gespeicherten Kontakt aus.

Zum Wählen drücken Sie danach die [Anruftaste] oder das Symbol.

Falsch eingegebene Zahlen können durch Drücken der [Löschen-Taste] oder dem -Symbol entfernt werden.

#### 8.1.2 ANRUFE ENTGEGENNEHMEN

Um Anrufe entgegenzunehmen drücken Sie die [Anruf-Taste] oder wischen das Hörersymbol nach rechts (nur RG160PRO). Um den Anruf abzulehnen drücken Sie die [An/Aus-Taste] oder wischen Sie das Hörersymbol nach links (nur RG160PRO).

📞 Zurückruf... I 🖃 Nachricht

#### 8.1.3\_ANRUFVERLAUF ANZEIGEN

Um den Anrufverlauf anzuzeigen, drücken Sie bei aktivem Startbildschirm die [Anruftaste] oder wählen Sie <*Telefon*> 🕓 → 🔘

#### 8.1.4\_WEITERE INFORMATIONEN

Durch Drücken der [Optionstaste] im Telefonmenü haben Sie die Möglichkeit auf Personengruppen und Telefoneinstellungen zuzugreifen oder einen neuen Kontakt anzulegen.

#### 8.2\_SMS UND MMS

#### 8.2.1\_SMS UND MMS SCHREIBEN

Wählen Sie über das Hauptmenü <<u>SMS/MMS</u>> aus. Wählen Sie das (Brief-Symbol unten links) aus. Geben Sie nun die Nummer des Empfängers ein. Der Text kann mittels Gerättastatur eingegeben werden.

Um Symbole einzufügen, drücken Sie auf die [Stern-Taste].

Durch Drücken der [Optionstaste] können sie unter anderem auf Textvorlagen zugreifen.

Um eine Datei anzuhängen, wählen Sie ①. Sie haben hier die Auswahl, sowohl auf Ihre Bilder-, Audio-, oder Videogalerie, sowie auf Kalender- und Kontakteinträge zuzugreifen, als auch direkt Aufnahmen zu erstellen.

#### 8.2.2\_SMS UND MMS LESEN

Wählen Sie das Menü <<u>SMS/MMS</u>> im Hauptmenü und öffnen dort die gewünschte Konversation.

#### 8.2.3\_SMS UND MMS LÖSCHEN

Wählen Sie das Menü <*SMS/MMS*> im Hauptmenü und öffnen dort die gewünschte Konversation. Diese können Sie unter <*Optionen>* → *<Meldung wählen>* löschen.

#### 8.3\_EINSTELLUNGEN ÄNDERN

Um die Einstellungen des Geräts zu verändern oder Wi-Fi und Bluetooth<sup>®</sup> an- oder auszuschalten wählen Sie über das <<u>Hauptmenü</u>> die Option <<u>Einstellungen</u>>.

#### 8.4\_FOTO ODER VIDEO AUFNEHMEN

Wählen Sie <<u>Kamera></u> im Hauptmenü um die Kamera zu aktivieren. Sie haben nun verschiedene Einstellungs- und Aufnahmemöglichkeiten die Sie entweder durch Antippen auf dem Bildschirm (nur **RG160PRO**) oder Auswählen mit dem [Navigationsring] und bestätigen mit der [Bestätigungstaste] ausführen.

Nach betätigen des Auslösers wird das Bild oder Video direkt in der *«Galerie»* gespeichert.

#### 8.5\_PROGRAMME UND ANWENDUNGEN

#### 8.5.1\_PROGRAMME INSTALLIEREN

Wenn Sie Programme aus dem Google Play<sup>™</sup>-Store auf ihrem Gerät installieren möchten, können Sie diese mit einem bestehenden Google-Konto im Play Store herunterladen und installieren.

Applikationen werden im Hauptmenü gespeichert. Diese lassen sich nicht auf den Homescreen verschieben.

DE

### 8.5.2\_APPLIKATIONEN ÖFFNEN

Installierte Apps aus dem Google Play Store finden Sie im Hauptmenü. Dort sind bereits standartmäßig einige Angebote von Google installiert.

#### 8.5.3\_PROGRAMME LÖSCHEN

#### WARNUNG

Das Löschen von Apps kann zu Einschränkungen der standardgemäßen Gerätnutzung führen.

## 9\_FEHLERBEHEBUNG

Wenn Sie Probleme mit Ihrem Gerät haben, testen Sie die nachfolgenden Anweisungen zur Problembehebung. Können Sie damit das Problem nicht beheben, wenden Sie sich an Ihren Fachhändler oder das Service-Center.

#### DAS GERÄT LÄSST SICH NICHT EINSCHALTEN

- Die Akkuladung ist zu niedrig. Bitte laden Sie den Akku auf.
- Die Einschalttaste wurde nicht lange genug gedrückt. Drücken Sie die Einschalttaste länger als 3 Sekunden.

- Der Akku hat eine schlechte Verbindung zum Gerät. Entfernen Sie den Akku und reinigen Sie vorsichtig die Kontakte.
- Es liegt ein Fehler mit einer SIM-Karte vor. Prüfen und gegebenenfalls ersetzen Sie die SIM-Karte.

#### **UNZUREICHENDE STAND-BY ZEIT**

- Die Leistung des Akkus wird altersbedingt schwach. Bitte wenden Sie sich an Ihren Fachhändler oder das Service Center direkt und ersetzen Sie den Akku.
- Zu viele Programme und Funktionen laufen gleichzeitig. Beenden Sie Programme und Funktionen, wenn Sie diese nicht mehr benötigen.

#### **KEINE LADUNG MÖGLICH**

#### Schlechte Kontakte.

Prüfen Sie alle Kontakte und Stecker auf korrekten Sitz oder mögliche Verunreinigungen.

#### Die Eingangsspannung ist zu schwach.

Laden Sie das Gerät für eine Stunde, nehmen Sie das Ladegerät vom Netz und warten Sie eine Minute. Setzen Sie danach die Ladung fort. In dieser Zeit kann es vorkommen, dass sich das Gerät aufgrund der niedrigeren Spannungslage nicht einschalten lässt.

Der Akku hat einen Fehler. Ersetzen Sie den Akku durch einen Neuen.

#### INFORMATIONEN

### GESPRÄCHSABBRÜCHE TRETEN AUF

- Es liegt ein Fehler mit einer SIM-Karte vor. Prüfen und ersetzen Sie die SIM-Karte.
- Es treten Netzwerkfehler auf.
  Bitte wechseln Sie zu einem Netzwerk mit einem stärkeren Signal.
- Die Netzabdeckung ist schlecht. Verlassen Sie nach Möglichkeit das Funkloch, beziehungsweise das Gebäude oder den Raum. Oftmals bringt eine kleine räumliche Veränderung schon gute Abhilfe.

#### ANDERE PERSONEN ERHALTEN MEINE ANRUFE

Das Gerät ist auf eine andere Gerätnummer umgestellt. Bitte prüfen und ändern Sie die Einstellung Ihrer Rufumleitung.

#### DAS GERÄT SCHALTET SICH AUTOMATISCH AB

- Die Akkuladung ist zu niedrig. Bitte laden Sie den Akku auf.
- Es ist eine Störung aufgetreten.

Starten Sie das Gerät neu. Ist das Problem damit nicht behoben, wenden Sie sich an Ihren Fachhändler oder das Service-Center.

## 10\_WARTUNGSHINWEISE

Bedarf Ihr Gerät einer Reparatur oder sollten Sie ein Problem mit Ihrem Gerät haben, so wenden Sie sich bitte an das Service Center oder Ihren Fachhändler.

#### MARKEN

- RugGear Europe und das RugGear Europe Logo sind eingetragene Marken der i.safe MOBILE GmbH.
- Das Android-Logo, Google und der Google Play Store sind Marken von Google, Inc.
- ✓ Der Android™ Roboter wird anhand von Werken reproduziert bzw. verändert, die von Google™ erstellt oder geteilt wurden. Seine Verwendung erfolgt gemäß den Bestimmungen der Creative Comos 3.0 Lizenz (Namensnennung).
- Bluetooth® ist eine weltweit eingetragene Marke der Bluetooth SIG, Inc.
- Wi-Fi<sup>®</sup> ist eine eingetragene Marke der Wi-Fi Alliance.
- Alle weiteren Marken und Copyrights sind Eigentum ihrer jeweiligen Besitzer.

#### WIEDERVERWERTUNG

Das Symbol der durchgestrichenen Abfalltonne auf Rädern, das auf dem Produkt, auf dem Batterie, in der Dokumentation oder auf dem Verpackungsmaterial zur finden ist, bedeutet, dass elektrische und elektronische Produkte und Akkus am Ende ihrer Lebensdauer einer getrennten Müllsammlung zugeführt werden müssen. Diese Vorschriften gelten in der Europäischen Union.

Entsorgen sie diese Produkte nicht über den unsortierten Hausmüll. Entsorgen Sie gebrauchte elektrische und elektronische Produkte, Akkus und Verpackungsmaterialien stets bei den entsprechenden Sammelstellen. Sie beugen so der unkontrollierten Müllbeseitigung vor und fördern die Wiederverwertung stofflichen Ressourcen.

Weiter Informationen erhalten Sie über den Händler, bei dem Sie das Produkt erworben haben, von regionalen Abfallunternehmen, staatlichen Behörden für die Einhaltung der erweiterten Herstellerhaftung oder dem für Ihr Land oder Ihre Region zuständigen RugGear Europe Vertreter.

Der Inhalt dieses Dokuments wird so präsentiert, wie er aktuell vorliegt. Die RugGear Europe übernimmt weder ausdrücklich noch stillschweigend irgendeine Gewährleistung für die Richtigkeit oder Vollständigkeit des Inhalts dieses Dokuments, einschließlich, aber nicht beschränkt, auf die stillschweigende Garantie die Markttauglichkeit und der Eignung für einen bestimmten Zweck, es sei denn, anwendbare Gesetze oder Rechtsprechung schreiben zwingend eine Haftung vor. Die RugGear Europe behält sich das Recht vor, jederzeit ohne vorherige Ankündigungen Änderungen an diesem Dokument vorzunehmen oder das Dokument zurückzuziehen.

## 11\_INFORMATIONEN ZUR SAR ZERTIFIZIERUNG (SPEZIFISCHE ABSORBATIONSRATE)

## Dieses Gerät erfüllt internationale Richtlinien für die Belastung durch Radiowellen.

Dieses Gerät ist ein Funksender und -empfänger. Die Konstruktion des Gerätes gewährleistet, dass die durch internationale Richtlinien empfohlenen Grenzwerte für die Belastung durch Radiowellen (elektromagnetische Funkfrequenzfelder) nicht überschritten werden. Diese Richtlinien wurden von der unabhängigen wissenschaftlichen Organisation ICNIRP erarbeitet und enthalten eine beträchtliche Sicherheitsspanne, um die Sicherheit aller Personen, ungeachtet ihres Alters und Gesundheitszustandes, zu garantieren.

In den Richtlinien für die Belastung durch Radiowellen wird die Maßeinheit SAR (Specific Absorption Rate – spezifische Absorptionsrate) verwendet. Für mobile Geräte gilt ein SAR-Grenzwert von 2,0W/kg. SAR-Tests werden mit üblichen Nutzungspositionen durchgeführt, wobei das Gerät in allen getesteten Frequenzbändern mit dem höchsten zugelassenen Leistungspegel sendet. Für dieses Gerätemodel wurden gemäß ICNIRP-Richtlinien die folgenden SAR-Höchstwerte ermittelt:

#### SAR-Höchstwerte für dieses Model und die Bedingungen, unter denen diese Werte ermittelt wurden

- SAR (Kopf) 0,393 W/kg
- SAR (am Körper getragen) 0,880 W/kg

Während der Nutzung des Gerätes liegen die tatsächlichen SAR-Werte in der Regel weit unter den oben aufgeführten Werten. Dies ist dadurch bedingt, dass Ihr Mobilgerät aus Gründen der Systemeffizienz und zur Verminderung von Störungen im Mobilfunknetz automatisch die Betriebsleistung reduziert, wenn für einen Anruf nicht die vollständige Leistung erforderlich ist. Je geringer die Leistungsabgabe des Gerätes ist, desto niedriger ist der SAR-Wert.

Mit diesem Gerät wurde ein SAR-Test durchgeführt, bei dem ein Abstand von 1,5 cm eingehalten wurde. Damit die Anforderungen hinsichtlich der HF-Belastung bei der Verwendung in Körpernähe eingehalte werden, muss sich das Gerät mindestens 1,5 cm vom Körper entfernt befinden.

Organisationen wie die Weltgesundheitsorganisation und die amerikanische Food and Drug Administration schlagen vor, zum Verringern der Strahlenbelastung Freisprecheinrichtungen zu verwenden, wodurch sich das Drahtlosgerät bei der Nutzung in Entfernung zu Kopf und Körper befindet, oder schränken Sie die Verwendung des Gerätes ein.

#### 

### EU – Declaration of Conformity

EU – Konformitätserklärung

#### according to directives 2014/53/EU and 2011/65/EU

nach Richtlinien 2014/53/EU und 2011/65/EU

The company isafe MOBILE GmbH declares under its sole responsibility that the product to which this declaration relates is in accordance with the provisions of the following data, directives and standards:

Die Firma i.safe MOBILE GmbH erklärt in alleiniger Verantwortung, dass Ihr Produkt auf welches sich diese Erklärung bezieht den nachfolgenden Daten. Richtlinien und Normen entspricht:

| Name & address of the manufacturer in the EU   | i.safe MOBILE GmbH                                  |
|------------------------------------------------|-----------------------------------------------------|
| Name & Anschrift des Herstellers innerhalb der | i_Park Tauberfranken 10                             |
| europäischen Gemeinschaft                      | 97922 Lauda – Koenigshofen, Germany                 |
| Description of the devices                     | mobile phone / Mobiltelefon                         |
| Beschreibung der Geräte                        | type / Typ: RG160 / RG 160 PRO                      |
| Conformity statement 2014/53/EU issued by      | PHOENIX TESTLAB GmbH                                |
| Konformitätsaussage 2014/53/EU ausgestellt     | Königswinkel 10                                     |
| durch                                          | D-32825 Blomberg, Germany                           |
|                                                | Identification number / Kenn-Nummer: 0700           |
| Conformity statement 2011/65/EU issued by      | Waltek Services (Foshan) Co., Ltd.                  |
| Konformitätsaussage 2011/65/EU ausgestellt     | No. 13-19, 2/F, 2nd Building, Sunlink International |
| durch                                          | Machinery City, Chencun Town, Shunde District,      |
|                                                | Foshan, Guangdong, China                            |

Applied harmonized standards

Angewandte harmonisierte Standards

EN 300 328:V1.9.1 EN 300 440-1:V1.5.1, EN 300 440-2:V1.4.1, EN 301 08-1:V7.1.1, EN 301 08-2:V6.2.1, EN 301 489:V1.9.2, EN 301 489-3:V1.5.1, EN 301 489-7:V1.3.1, EN 301 489-1:V1.2.2.1, EN 301 489-34:V1.5.1, EN 301 511:V9.0.2, EN 50332-1:2000, EN 50332-2:2003, EN 50360-2001 + A1:2012, EN 50566:2013, EN 55022:2010, EN 55024:2010, EN 605950-1:2006 + A11:2009 + A1:2010 + A12:2013, EN 55024:2010, EN 55024:2010, EN 605950-1:2006 + A11:2009 + A1:2010 + A12:2014 - A2:2013, EN 65100-3-3:2014, EN 61000-3-3:2013, EN 62209-1:2006, EN 62209-2:2010, EN 62479:2010

Lauda - Koenigshofen 28.03.2017

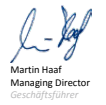

i.safe MOBILE i.safe MOBILE GmbH i\_Park Tauberfranken 10 97922 Lauda Koenigshofen Germany

## **KONTAKT/SERVICE CENTER**

Finde dein RugGear Europe Service Center unter: www.ruggear-europe.com/service

> HIER GEHT'S ZV MEHR INFORMATIONEN UND DOWNLOADS!

### WWW.RUGGEAR-EUROPE.COM

i.safe MOBILE GmbH. i\_Park Tauberfranken 10 | 97922 Lauda-Koenigshofen | Germany info@isafe-mobile.com | www.ruggear-europe.com

emplate: TEMPCCTR01REV00 All rights reserved, i.safe MOBILE GmbH

WWW.RUGGEAR-EUROPE.COM